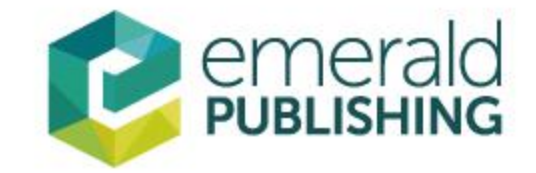

# Emerald数据库平台使用

# www.emerald.com/insight

Welcome Staff Account

#### emerald **insight** Discover Jou nals, Books & Case Studies

在授权IP范围内登陆 Emerald主页,获得机构 订购资源的访问权限

Start your search here ...

Search by title, author, keyword, ISBN, DOI and more | Advanced Search

资源检索

辅助资源

earn

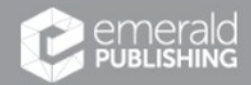

♥ f in □ © 2020 Emerald Publishing Limited Services Authors Editors Librarians Researchers Reviewers

About About Emerald Working for Emera Contact us Policies and information Legal Editorial policy & originality guidelines Site policies Modern Slavery Act

Explore Our Content

Q

Register

注册 登录

Login 🙎

## Emerald平台主要功能

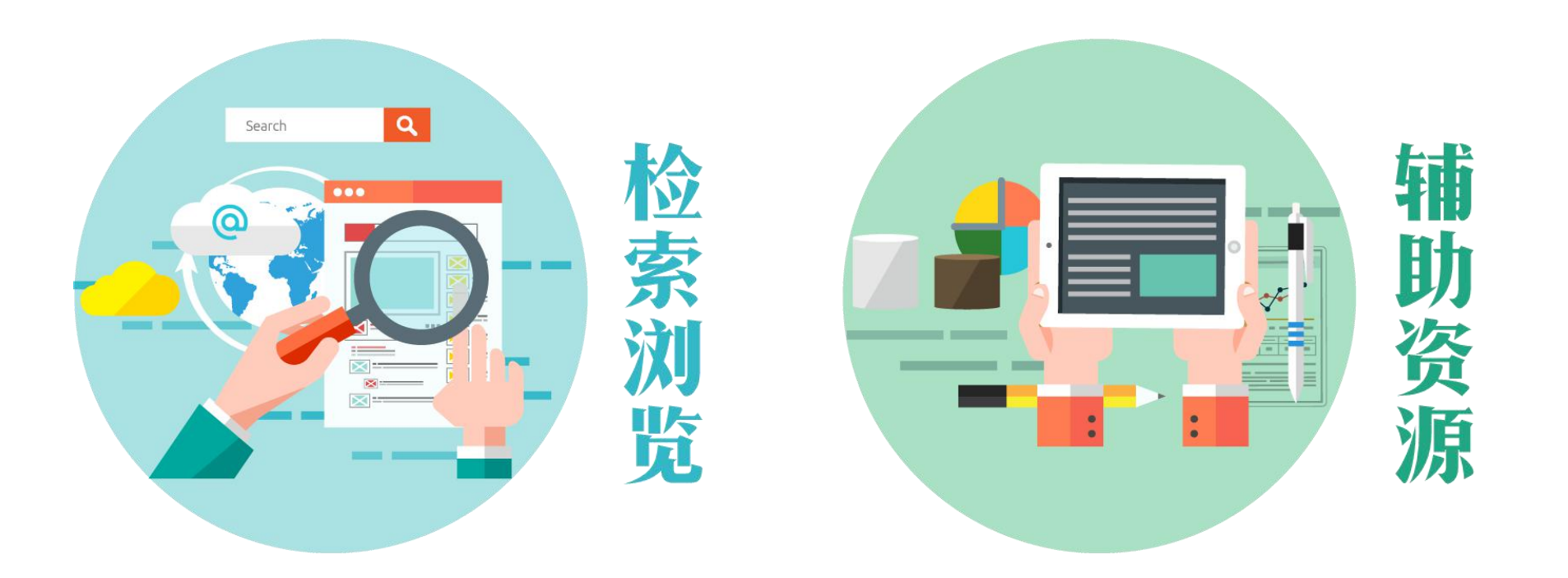

在使用Emerald平台上遇到任何问题随时联系 Email: service@emeraldinsight.com.cn QQ: 2565962796 Tel: 010-82250212

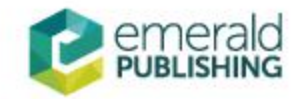

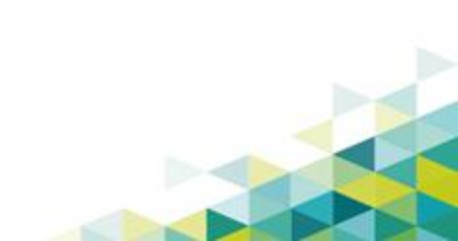

Welcome Staff Account

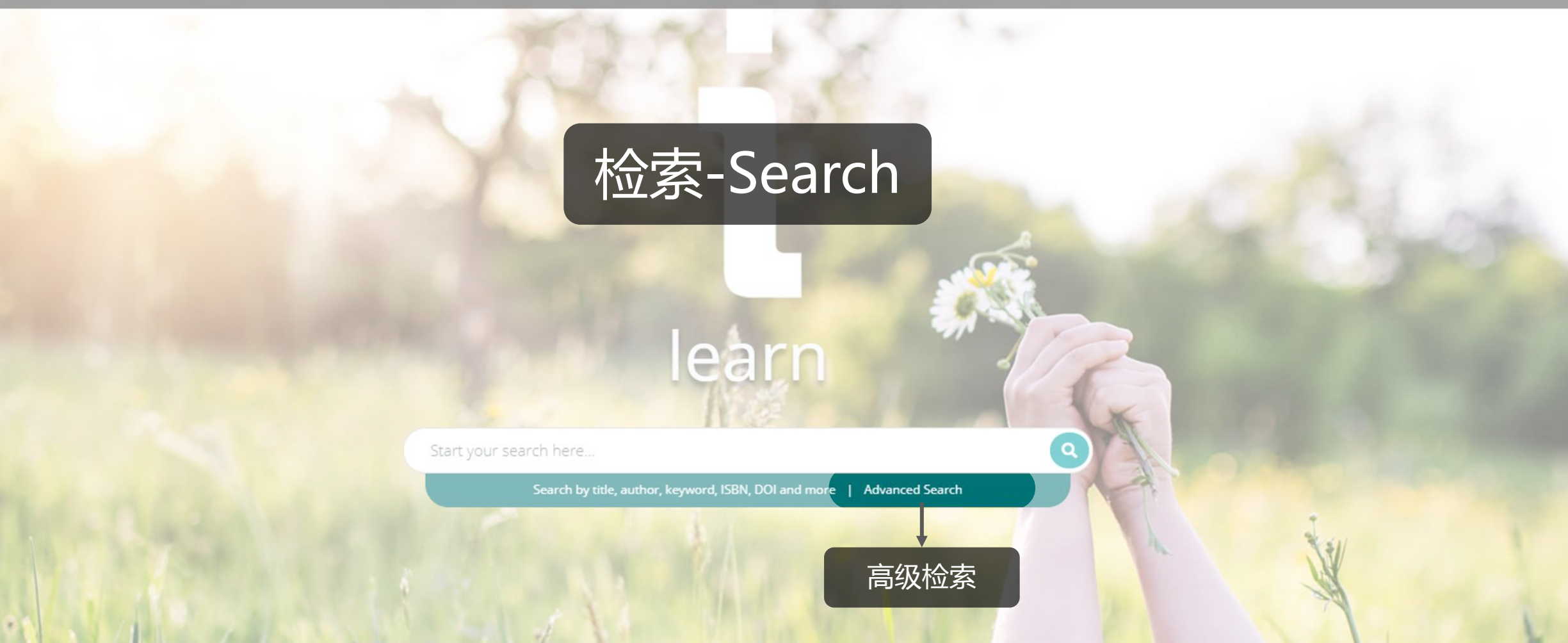

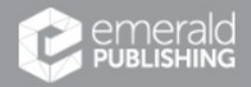

♥ f in □ © 2020 Emerald Publishing Limited Services Authors Editors Librarians Researchers About About Emerald Working for Emerale Contact us Policies and information Legal Editorial policy & originality guidelines Site policies Modern Slavery Act

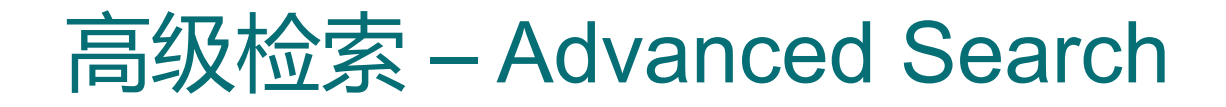

### Advanced Search

| 资源类型        | ☑ All Emerald content                                                                                                    | studies 🛛 🗉 Earlycite | ]              |
|-------------|----------------------------------------------------------------------------------------------------|-----------------------|----------------|
|             | Enter your search terms here                                                                                                    | All Fields 👻          | 选择检索词<br>出现的范围 |
| 支持布尔 AND    | AND • Enter your search terms here                                                                                                    | All Fields 🗸          | All Fields     |
| 逻辑运算 OR NOT | AND • Enter your search terms here                                                                                                    | All Fields 🗸          | Title          |
|             | Add Row 点击添加检索项,可添加至10个                                                                                                    |                       | Contributor    |
| 出版时间        | Date Range                                                                                                    |                       | DOI            |
|             | From Year To Year                                                                                                    |                       |                |
| 权限范围        | Access Type                                                                                                    |                       |                |
|             | All Content  All Content  All C |                       |                |
| emerald     | Only content I have access                                                                                                    | to Clear              | Search         |

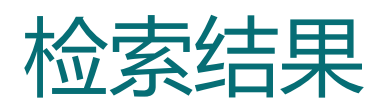

| library automation                                                                                                    |             |                 | Q Advanced search + Save this search                                                    |                 |
|----------------------------------------------------------------------------------------------------|-------------|-----------------|-----------------------------------------------------------------------------------------|-----------------|
| Search Results 1 - 10 of over 7000                                                                                                    | PER PAGE    | 10 20 50        | Sorted by relevance                                                                     | 相促妇子军           |
| Article 资源类型 Publication date: 3 July 2007                                                                                                    | ✓ Available | 权限              | Relevance<br>Newest to oldest<br>Oldest to newest                                       | 时间顺序排序          |
| librarians towards automation in Nigerian universities Stephen Osahon Uwaifo                                                                           | DF (78 KB)  | 查看<br>下载<br>PDF | Access                                                                                  |                 |
| The paper seeks to examine age and exposure to computers as determinants of librarians' attitudes towards library automation in Nigerian universities. |             |                 | Year<br>Last week (9)<br>Last month (49)<br>Last 3 months (138)                         | 二次筛选:<br>权限、发表时 |
| View summary and detail                                                                                                    |             |                 | Last 6 months (230)<br>Last 12 months (392)<br>All dates (7089)<br>From Year To Year Go | 问、贝心天空          |
| Article Publication date: 1 August 2005<br>An evaluation of library automation in some Ghanaian                                                        | Available   |                 | Content type                                                                            |                 |
| university libraries<br>emerald<br>PUBLISHING                                                                                                    |             |                 | Book part (344)<br>Earlycite article (92)<br>Case study (51)                            |                 |

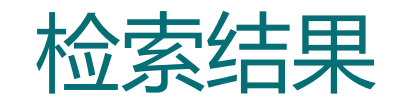

## 作者在Emerald出版的所有文章

Article

Publication date: 3 July 2007

Age and exposure to computers as determinants of attitudes of librarians towards automation in Nigerian universities

Stephen Osahon Uwaifo

The paper seeks to examine age and exposure to computers as determinants of librarians' attitudes towards library automation in Nigerian universities.

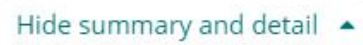

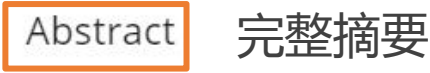

#### Purpose

The paper seeks to examine age and exposure to computers as determinants of librarians' attitudes towards library automation in Nigerian universities.

Design/methodology/approach

The paper uses a survey approach to determine the attitudes of academic librarians in Nigeria.

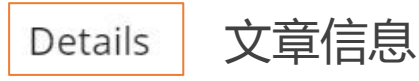

Library Review, vol. 56 no. 6 Type: Research Article DOI: https://doi.org/10.1108/00242530710760391 ISSN: 0024-2535

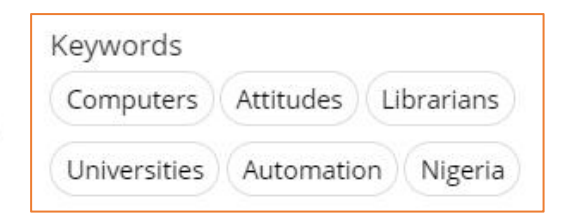

#### Article

Publication date: 1 February 2006

The Role of Information Technology in Local Government Administration in Delta State Nigeria: A Case Study of Aniocha North and Aniocha South Local Government Areas

Stephen Osahon Uwaifo and Anthonia Chukwudumebi Kabadi

The study aims to examine the role of information technology in Local Government Administration in Delta State, using Aniocha North and Aniocha South Local Government...

View summary and detail 🔹

Article

Publication date: 1 January 2006

An Assessment of the Capacity - Building Programme on Information and Communication Technology, Organized by the Education Tax Fund, Nigeria

Stephen Osahon Uwaifo and Gracious Chukwunweike Omede

To improve ICT processes and basic IT education of information professionals.

## 关键词,可直接点击检索

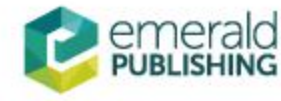

Age and exposure to computers as determinants of attitudes of librarians towards automation in Nigerian universities

## Library Review

Issue(s) available: 463 - From Volume: 1 Issue: 1, to Volume: 66 Issue: 8/9

Category: Library and Information Studies

- Volume 66
  - Issue 8/9 2017
  - Issue 6/7 2017
  - Issue 4/5 2017
  - Issue 3 2017
  - Issue 1/2 2017
- Volume 65
  - Issue 8/9 2016
  - Issue 8/9 2016
- Issue 6/7 2016
- Issue 6/7 2016

ISSN: 0024-2535

Renamed to: Global Knowledge, Memory and Communication

Online date, start - end: 1927 - 2018

Copyright Holder: Emerald Publishing Limited

Further Information

- About the Journal 🗐
- Purchase Information 🗐
- Editorial Team 🗐

期刊编委

投稿指南

• Write for this journal 🗐

### 点击文章各部分 进行跳读

Abstract

Introduction

Objectives of the study

Research hypotheses

Literature review

Research methodology

Data analysis and discussion

Conclusion and

## Keywords

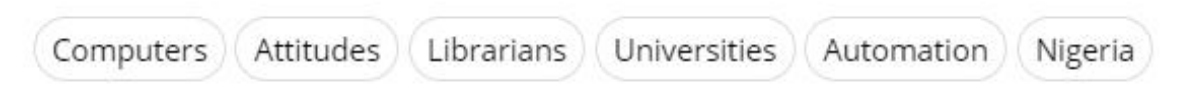

Citation

Stephen Osahon Uwaifo (2007) "Age and exposure to computers as determinants of attitudes of librarians towards automation in Nigerian universities", Library Review, Vol. 56 No. 6, pp. 495-504

■ Download as .RIS 导出引文,导入EndNote、Mendeley等文献管理软件 DOI: https://doi.org/10.1108/00242530710760391

Publisher: Emerald Group Publishing Limited Copyright © 2007, Emerald Group Publishing Limited

## Introduction

The university is a center of excellence; as the apex of the educational system, the main aims and objectives of the university are to teach, conduct research, as well as provide public service to the people. Bargh *et al.* (2000) 点击文献,查看详情

X

Bargh, C., Bocock, J., Scott, P. and Smith, D. (2000), *University Leadership: The Role of the Chief Executive*, Society for Research into Higher Education and Open University Press, Buckingham, p. 2.

Welcome Staff Account

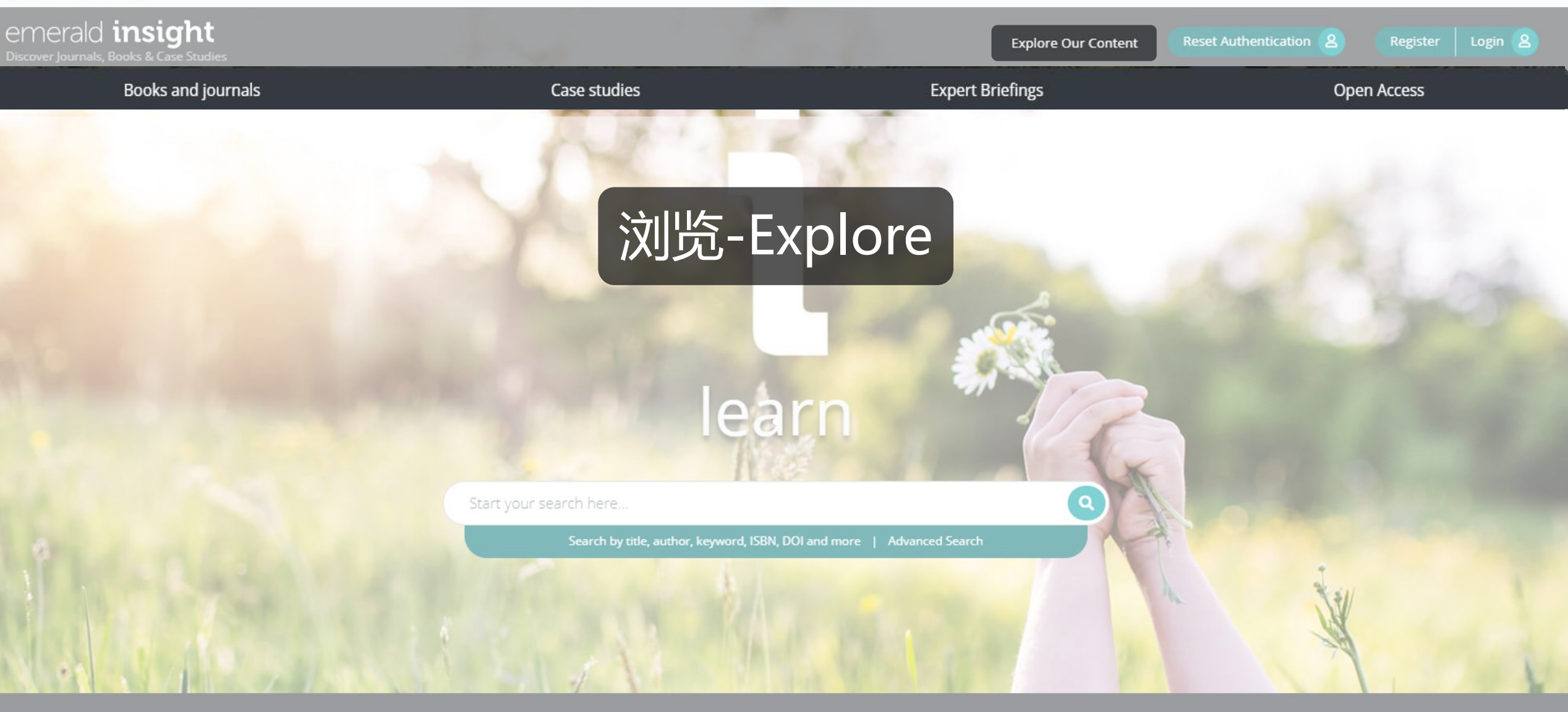

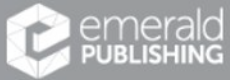

♥ f in □ © 2020 Emerald Publishing Limited luthors ditors librarians Researchers

Services

About About Emerald Working for Emerald Contact us Publication Sitemap Policies and information Legal Editorial policy & originality guidelines Site policies Modern Slavery Act

#### Books and journals

Filter by journal or book title

Browse over 2,500 eBook titles and a portfolio of over 300 journals authored by renowned academics and industry leaders from over 150 countries. Our books and journals collection boasts titles from a vast range of subject areas from management and finance to criminology and social media.

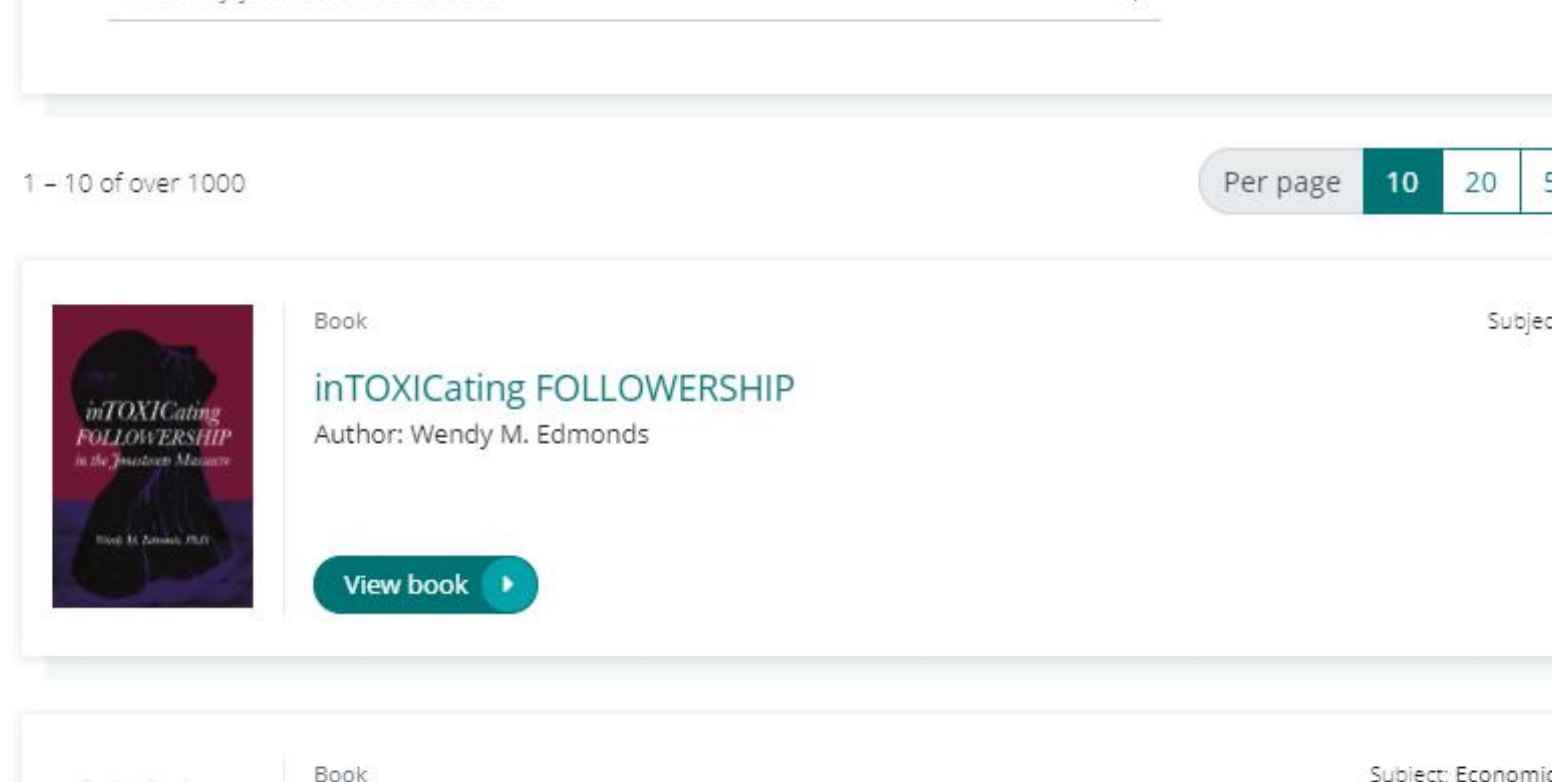

"Conflict-Free" Socio-Economic Systems: Perspectives and Contradictions

Enterlar G. Proprietan

#### "Conflict-Free" Socio-Economic Systems

Editor: Elena G. Popkova

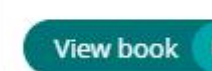

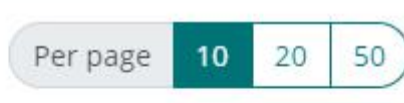

Q

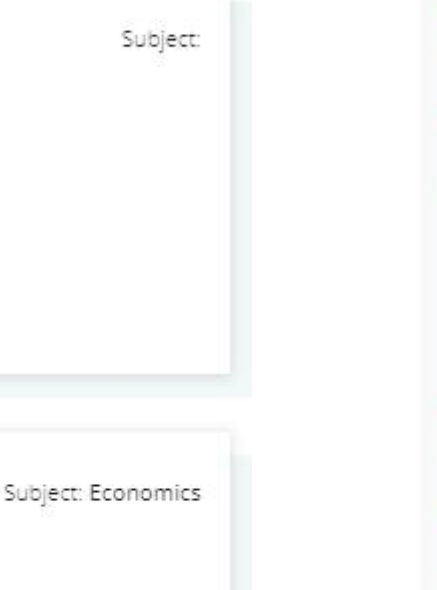

#### Refine by title

#### ABCDEFGHIJKL M N O P Q R S T U V W X Y Z 0-9

#### Refine by subject

- + Accounting, Finance and Economics
- + Business, Management and Strategy
  - Climate Change and the Environment
- + Education and Research Methods
- + Engineering
- + HR, Learning and Organization Studies
- + Health and Social Care Management Information and Knowledge
  - Management
  - Library and Information Science
- + Marketing and PR
- + Operations, Logistics and Quality
- + Property Management and Built Environment
- + Sociology, Criminology and Public Policy
  - Tourism and Hospitality
- + Transport

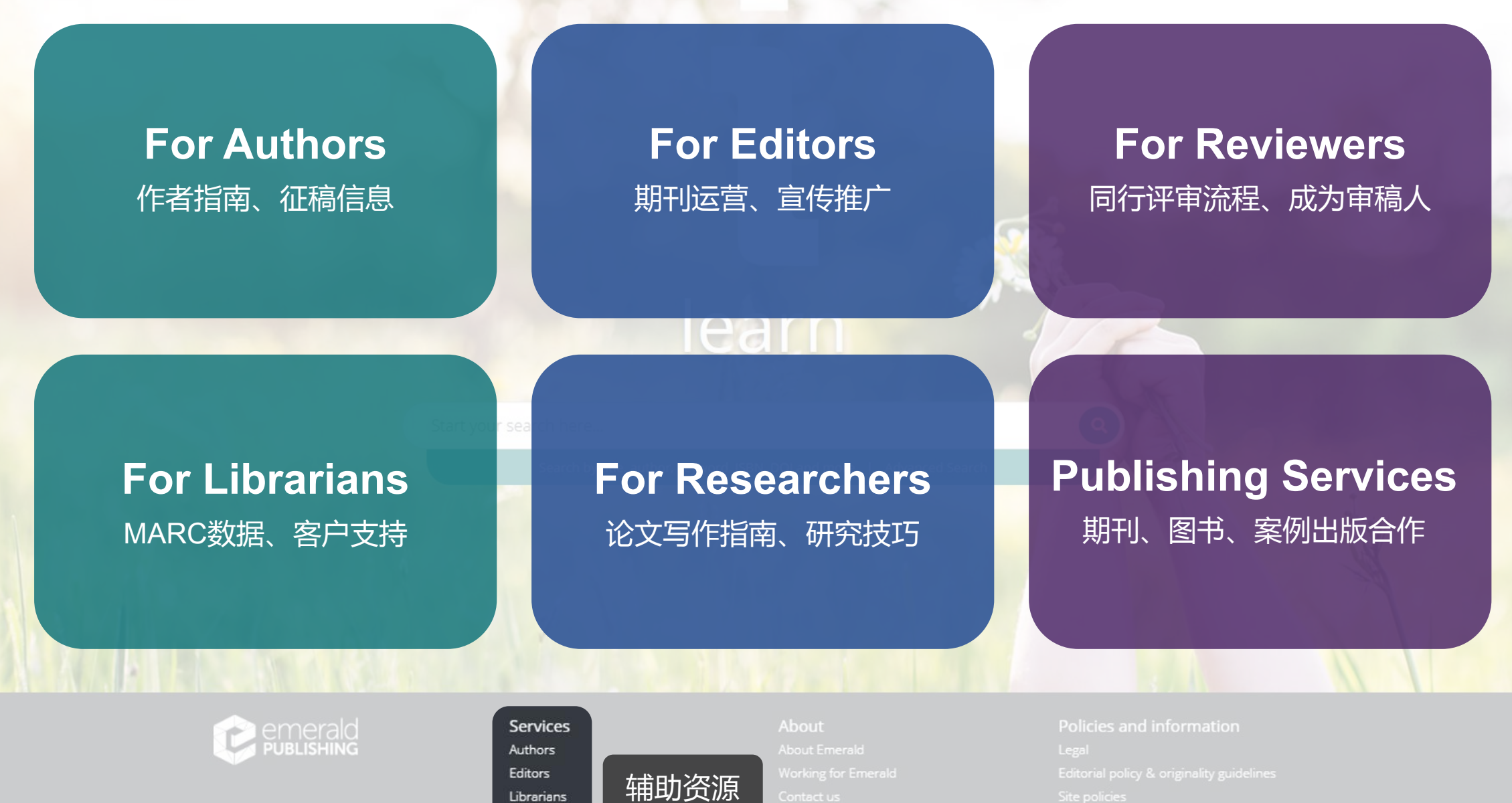

Librarians Researchers Reviewers

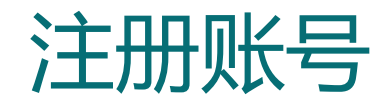

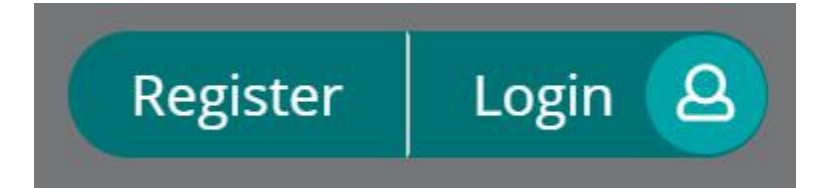

# ① 点击右上角 Register 注册,填写姓名、邮箱等信息 ② 完成上一步填写注册之后,邮箱会收到一封激活邮件,点击Login

#### Register for an Emerald Profile

An Emerald Profile is a free service that allows you to customize your experience on our new platform. Fill out the fields below to create your very own account.

| Name *                                                                |          |         |
|-----------------------------------------------------------------------|----------|---------|
| Enter your name                                                       |          |         |
| Email Address *                                                       |          |         |
| Enter your Email address                                              |          | Act     |
| Organisation Access Number (Optional):                                |          | AU      |
| Enter your 15 digit access number                                     |          | Take ad |
| I have read and agree to the Terms and Conditions and Privacy Policy. | 1        | login.  |
| Cancel account creation                                               | Register | 6-      |

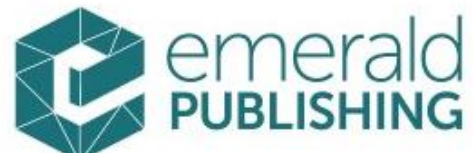

## Activate your Emerald Insight Profile

Take advantage of your access to Emerald Insight. Please click the button below to set your password and login.

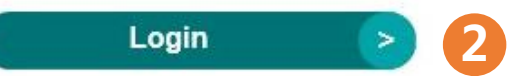

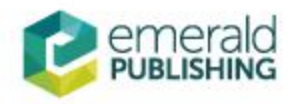

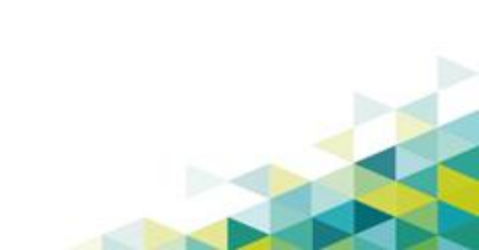

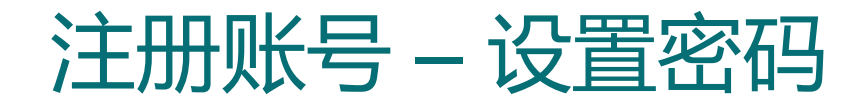

• 成功激活之后,设置密码

| Please choose a  <br>email address an | password - you'll be able to<br>d this password | login in future using your |
|---------------------------------------|-------------------------------------------------|----------------------------|
| Login Email                           |                                                 |                            |
| New<br>Password                       |                                                 |                            |
| Confirm<br>Password                   |                                                 |                            |

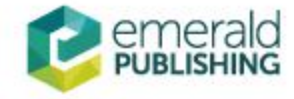

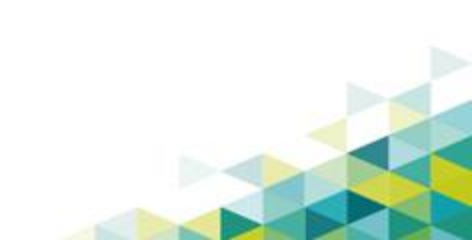

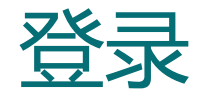

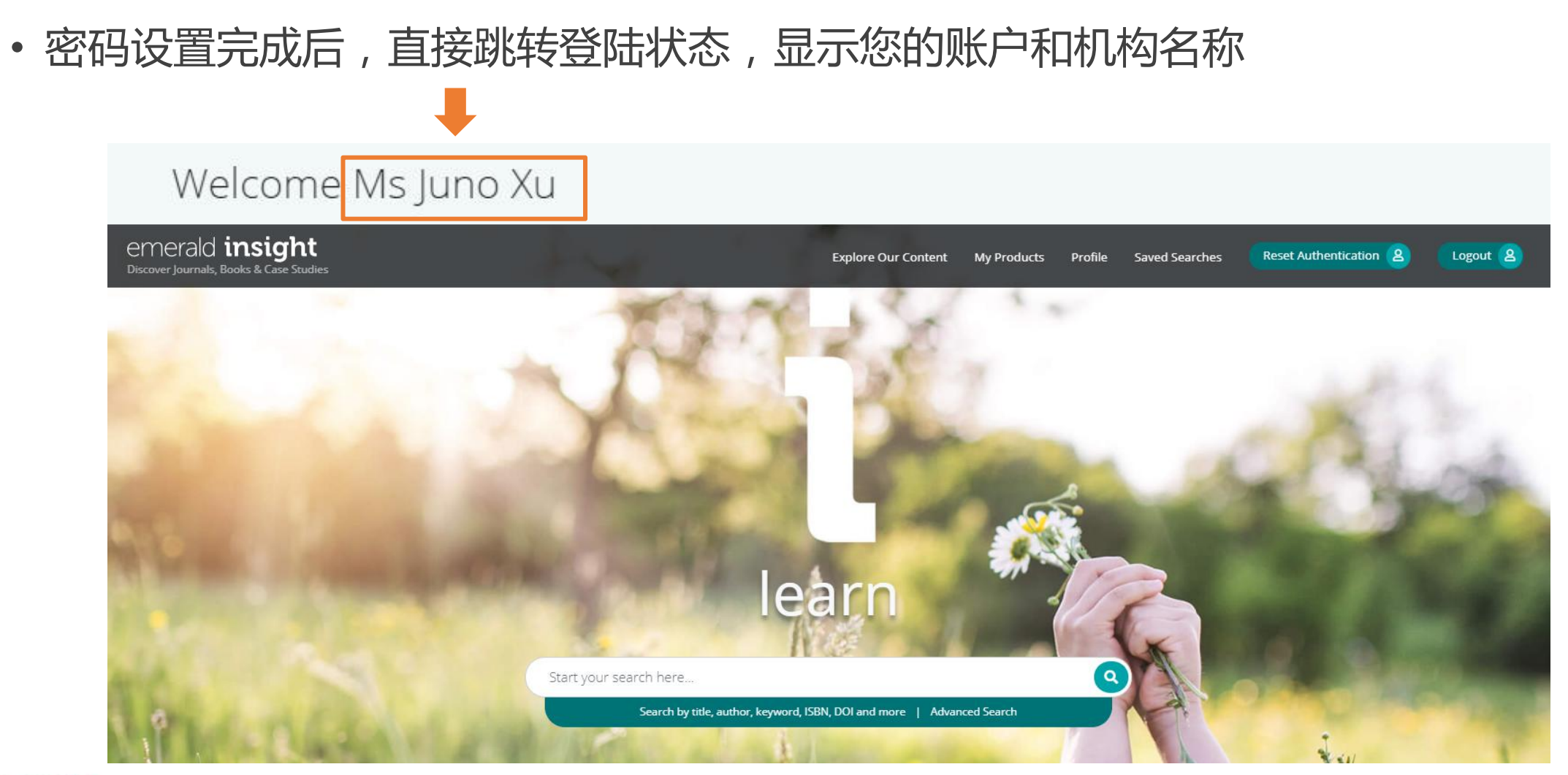

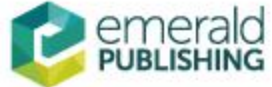

## Emerald远程访问

平台支持用户在机构IP范围外访问机构订购的Emerald资源。请用户发送信息(如下)至service@emeraldinsight.com.cn,获取机构码Organisation Access Number(OAN)

| 机构名称 |  |
|------|--|
| 学院   |  |
| 姓名   |  |
| 邮箱   |  |
| 电话   |  |
| 职称   |  |

登陆Emerald个人账户,进入Profile,添加获得的机构码OAN

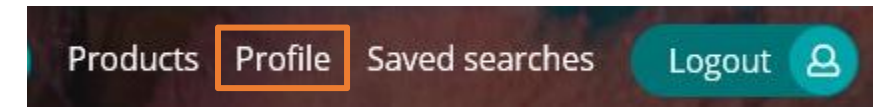

## Personal Details

Email Address

jxu@emeraldinsight.com

Salutation

Ms Juno Xu

Change Password

Linked organisations

Add Organisation Access Number

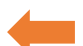

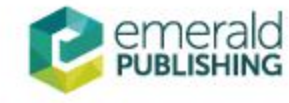

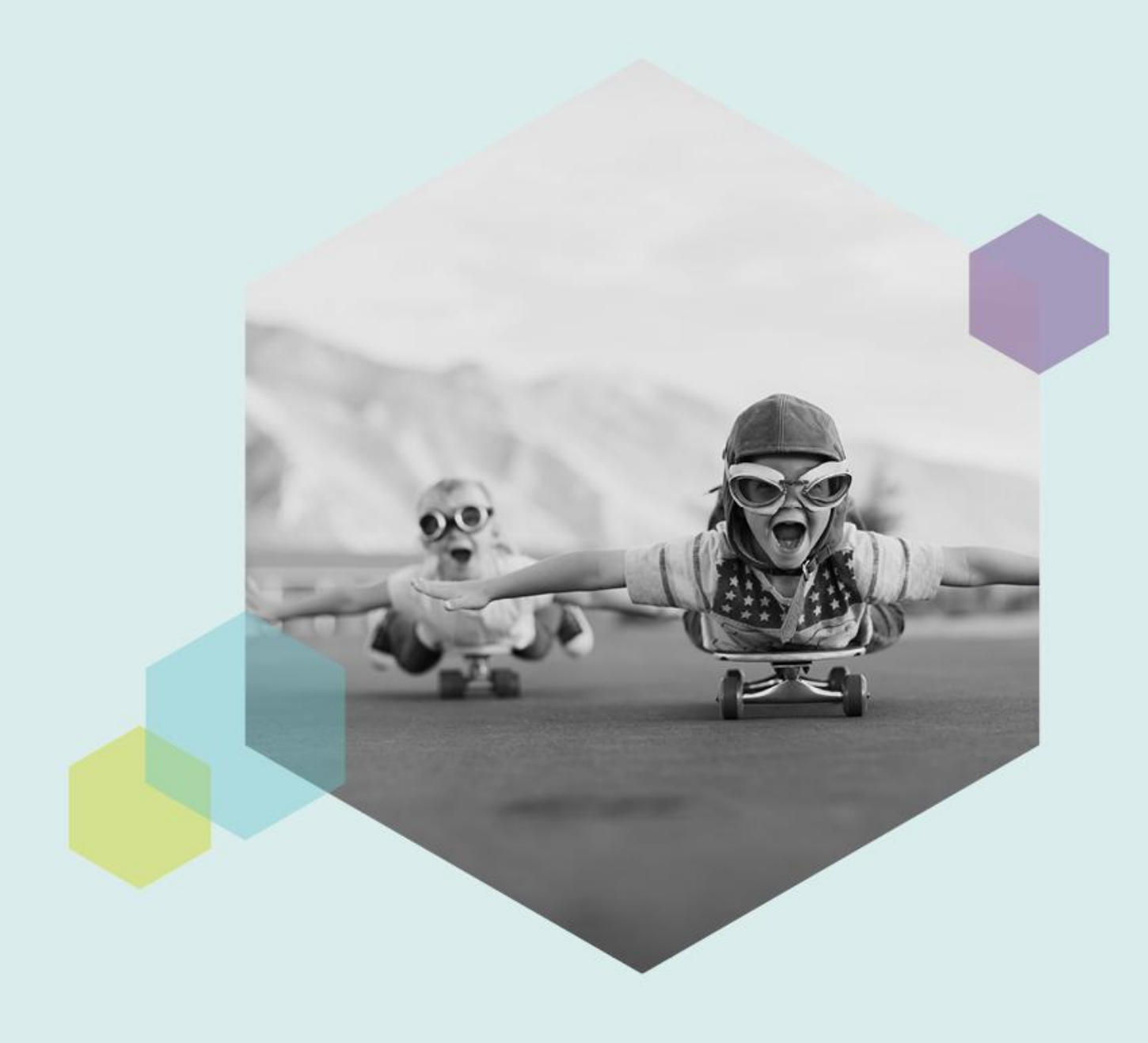

# THANKS

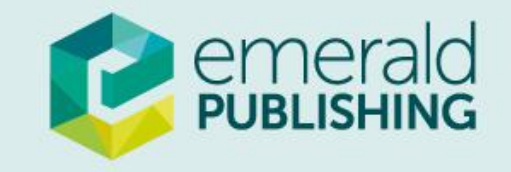